# 手動によるTETRA定義の更新の強制: Cisco Secure Endpoints

### 内容

| <u>概要</u>          |
|--------------------|
| <u>前提条件</u>        |
| <u>要件</u>          |
| <u>使用するコンポーネント</u> |
| <u>背景説明</u>        |
| <u>トラブルシュート</u>    |
| 関連情報               |

### 概要

このドキュメントでは、Cisco Secure Endpoints(AMP)で新しいTETRA定義を手動で強制する手順について説明します。

著者: Cisco TACエンジニア、Yeraldin Sanchez、Javier MartinezおよびUriel Torres

### 前提条件

#### 要件

次の項目に関する知識があることが推奨されます。

- Windows OS
- AMP for Endpoints

#### 使用するコンポーネント

このドキュメントの情報は、Cisco Secure Endpoint(AMP)for Windowsに基づいています。

このドキュメントの情報は、特定の環境にあるデバイスから作成されたものです。

• Windows 10デバイス

• AMPコネクタ7.0.5バージョン

このドキュメントの情報は、特定のラボ環境にあるデバイスに基づいて作成されました。このド キュメントで使用するすべてのデバイスは、初期(デフォルト)設定の状態から起動しています 。本稼働中のネットワークでは、各コマンドによって起こる可能性がある影響を十分確認してく ださい。

### 背景説明

『User Guide, Tetra is a full antivirus solution for Cisco Secure Endpoint Solution』を参照してく ださい。最高の保護を得るには、Cisco Secure Endpointとともに使用する必要があります。3つ の<sup>サードパーティ</sup>AVがインストールされている場合は、TETRAの適切なインストールと動作を保証 するために、他のA/Vを削除する必要があります。TETRAは、定義のダウンロード時にも大きな 帯域幅を消費する可能性があります。

注意:テトラは、大規模な導入の前にテスト環境で実行する必要があります。

TETRAエンジンが有効で、その定義が最新の場合AMPバージョン6.3.1を使用するため、 Windows Defenderを無効にする必要があります。したがって、Cisco Secure Endpointは、アク ティブなウイルス対策および脅威保護プロバイダーとして指定されます。

定義は自動的にダウンロードされますが、手動でTETRA定義を更新することもできます。

### トラブルシュート

注:Cisco Secure Endpointバージョン7.2.7以降では、引数'-forceupdate'を使用してコネクタに強 制的にアップデートをフェッチさせることができます

C:\Program Files\Cisco\AMP\7.2.7\sfc.exe -forceupdate バージョン7.2.7以降の定義を強制的に更新するには、このガイドに従ってください。

ステップ1:AMPサービスを停止します。

•パスワード保護がない場合

ステップ1.1:図に示すようにServices.mscを開きます。

| ≡ | All    | Apps            | Documents | Settings | Web |
|---|--------|-----------------|-----------|----------|-----|
| ሴ | Best m | atch            |           |          |     |
| 0 | Ċ,     | Services<br>App |           |          |     |

ステップ1.2:図に示すように、[Services] > [Cisco AMP for Endpoints Connector 7.0.5]に移動します。

| Services (Local)                                             |                                                                                             |             |                    |
|--------------------------------------------------------------|---------------------------------------------------------------------------------------------|-------------|--------------------|
| Cisco AMP for Endpoints Connector<br>7.0.5                   | Name ^                                                                                      | Description | Status             |
| Stop the service<br>Pause the service<br>Restart the service | 1<br>1<br>1<br>1<br>1<br>1<br>1<br>1<br>1<br>1<br>1<br>1<br>1<br>1<br>1<br>1<br>1<br>1<br>1 |             |                    |
| Description                                                  | Cisco AMP for Endpoints Connector 7.0.5                                                     | Cisco AMP   | Running            |
| Cisco AMP for Endpoints Connector<br>7.0.5                   | 4<br>4                                                                                      |             | Running<br>Running |

ステップ1.3:図に示すように、AMPサービスを停止します。

| Service Control                                                                                                  | × |
|----------------------------------------------------------------------------------------------------|---|
| Windows is attempting to stop the following service on Local Computer<br>Cisco AMP for Endpoints Connector 7.0.5 |   |
| Close                                                                                                    |   |

• パスワード保護がある場合

ステップ1.4:AMPユーザインターフェイスを開き、図に示すように[Settings]を選択します。

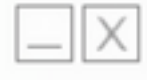

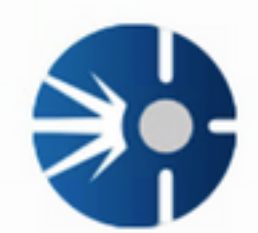

# Cisco AMP for Endpoints

Scan Now History

Settings

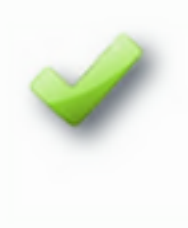

Status: Connected Scanned: 12/5/2019 10:37:08 AM Policy: Windows10 Isolation: Not Isolated

cisco

ステップ1.5:図に示すように、[Cisco AMP for Endpoints Settings]に移動します。

| General Settings             | •       |
|------------------------------|---------|
| Scan Settings                |         |
| Notification Settings        | •       |
| Proxy Settings               | •       |
| Cisco AMP Connector Settings | •       |
| Service Status:              | Started |
| Password:                    |         |
| Stop Service                 |         |
| Debug Logging Status:        | Stopped |
|                              |         |

ステップ1.6:パスワードを入力し、図に示すように[Stop Service]をクリックします。

| General Settings          |                            |                 |
|---------------------------|----------------------------|-----------------|
| Scan Settings             | •                          |                 |
| Notification Settings     | •                          |                 |
| Proxy Settings            | •                          |                 |
| Cisco AMP Connector Sett  | ings 🔺                     |                 |
| Service Status:           | Stopped                    |                 |
| To start the service plea | se use the Windows Service | Control Manager |
| Debug Logging Status:     | Stopped                    |                 |
| Enable Debug Logging      |                            |                 |

<sub>ステップ2 : 図</sub>に示すように、AMPフォルダに移動します。通常は**C:\Program Files\Cisco\AMP**にあり ます。

ステップ2.1:図に示すように、C:\Program Files\Cisco\AMP\tetra\Plugins\フォルダ内のすべての コ**ンテンツ**を削除します

| File Home                                                                                                    | Share  | View                                 |                                   |          |           |
|----------------------------------------------------------------------------------------------------|--------|--------------------------------------|-----------------------------------|----------|-----------|
| ← → × ↑ 📙                                                                                                    | > This | PC > Local Disk (C:) > Program Files | > Cisco > AMP > tetra >           | Plugins  |           |
| A Chick scores                                                                                                    |        | Name                                 | Date modified                     | Туре     | Size      |
| P QUICK access                                                                                                    |        | 7zip.xmd                             | 11/8/2019 1:02 PM                 | XMD File | 41 KB     |
| Desktop                                                                                                    | 1      | File Access Denied                   | -                                 | 0 X      | 6 K8      |
| Downloads                                                                                                    | ~      |                                      |                                   |          | 17 K3     |
| Documents                                                                                                    | 1      | You'll need to provide administrat   | or permission to delete this file |          | 6 K3      |
| Fictures                                                                                                    | 1      | 7zip.xmd                             |                                   |          | 48 KS     |
| AMP                                                                                                    | *      | Type: XMD File                       |                                   |          | 13 KB     |
| h Music                                                                                                    | 1      | Date modified: 11/8/2019 1:02 PM     |                                   |          | 2 KS      |
| Videos                                                                                                    |        |                                      |                                   |          | 1 KI      |
| in the contract of the contract of the contrac |        | Do this for all current items        |                                   |          | 10 KB     |
| <ul> <li>OneDrive</li> </ul>                                                                                                    |        | Continue                             | Stin                              | ancel    | 652 KB    |
|                                                                                                    |        | Concinde                             | sop C                             |          | 12.405 KR |

ステップ2.2:図に示すように、C:\Program Files\Cisco\AMP\update\Plugins\ フォルダ内のすべてのコンテンツを削除します。

| 📑   🕑 📙 🖬   Plu              | gins                                                                            |                                      |                        |             |           |
|------------------------------|---------------------------------------------------------------------------------|--------------------------------------|------------------------|-------------|-----------|
| File Home                    | Share                                                                           | View                                 |                        |             |           |
| ← → * ↑ 📕                    | > This                                                                          | PC > Local Disk (C:) > Program Files | > Cisco > AMP > update | e > Plugins |           |
| 1 A idaama                   |                                                                                 | Name                                 | Date modified          | Туре        | Size      |
| P Quick access               |                                                                                 | 7zip.xmd                             | 11/8/2019 1:02 PM      | XMD File    | 41 KB     |
| Desktop                      | 1                                                                               | File Access Denied                   | -                      | • ×         | 6 KB      |
| Downloads                    | ~                                                                               |                                      | 17 KB                  |             |           |
| Documents                    | Documents 🖈 You'll need to provide administrator permission to delete this file |                                      |                        |             | 6 KB      |
| Pictures                     | *                                                                               | arjamd                               |                        | 48 KB       |           |
| AMP                          | *                                                                               | Type: XMD File<br>Size: 9.70 KB      |                        | 13 KB       |           |
| Music                        | 1                                                                               | Date modified: 10/14/                | 2 KB                   |             |           |
| Videos                       |                                                                                 |                                      |                        | 1 KB        |           |
|                              |                                                                                 | Do this for all current items        |                        |             | 10 KB     |
| <ul> <li>OneDrive</li> </ul> |                                                                                 | Continue                             | Skip                   | ancel       | 652 KB    |
|                              |                                                                                 | Comme                                |                        |             | 13,455,60 |

ステップ3:図に示すようにCisco AMP for Endpoints Connector 7.0.5サービスを開始します。

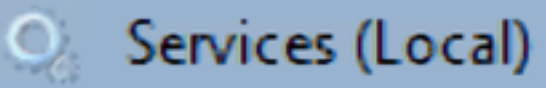

# Cisco AMP for Endpoints Connector 7.0.5

# Start the service

Description: Cisco AMP for Endpoints Connector 7.0.5

ステップ4:図に示すように、AMPユーザインターフェイスを開きます。

ステップ4.1:図に示すように、[Settings]をクリックします。

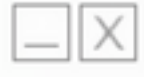

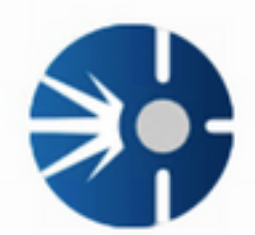

# Cisco AMP for Endpoints

Scan Now

History

Settings

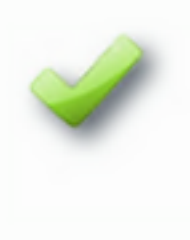

Status: Connected Scanned: 12/5/2019 10:37:08 AM Policy: Windows10 Isolation: Not Isolated

cisco

ステップ4.2:図に示すように[Sync Policy]を選択します。

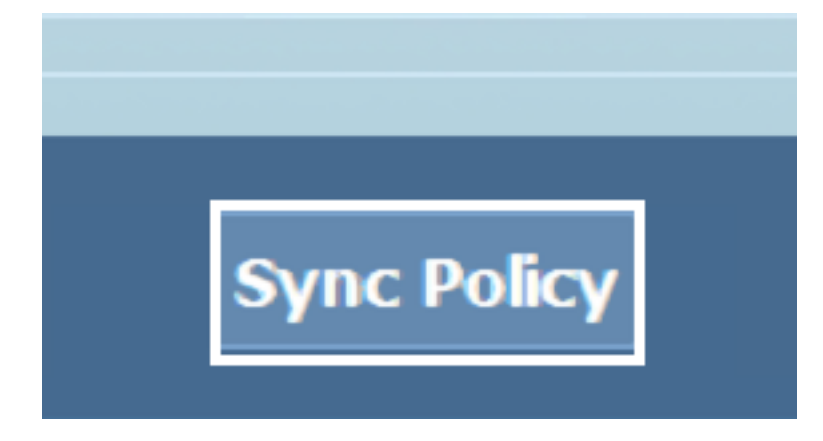

ステップ5:ポリシーが同期されると、Tetra定義がダウンロードされます。

**注**:定義がダウンロードされると、図に示すように、AMPコネクタがデフォルトのAVになります。

# ♡ Virus & threat protection

Protection for your device against threats.

## **Cisco AMP for Endpoints**

Cisco AMP for Endpoints is turned on.

### Current threats

No actions needed.

### Protection settings

No actions needed.

#### Protection updates

No actions needed.

#### Open app

TETRA定義が自動的にダウンロードされても、手動で定義の更新を強制できます。要件によって 異なります。

### 関連情報

<u>AMP4E - TETRA定義更新ビデオ</u>
テクニカル サポートとドキュメント – Cisco Systems